## How to link Pegasus Bank Account(s) QuickBooks®

1. From the drop-down menu, select "Banking"- "Bank Feeds"- "Set up Bank Feed for an Account"

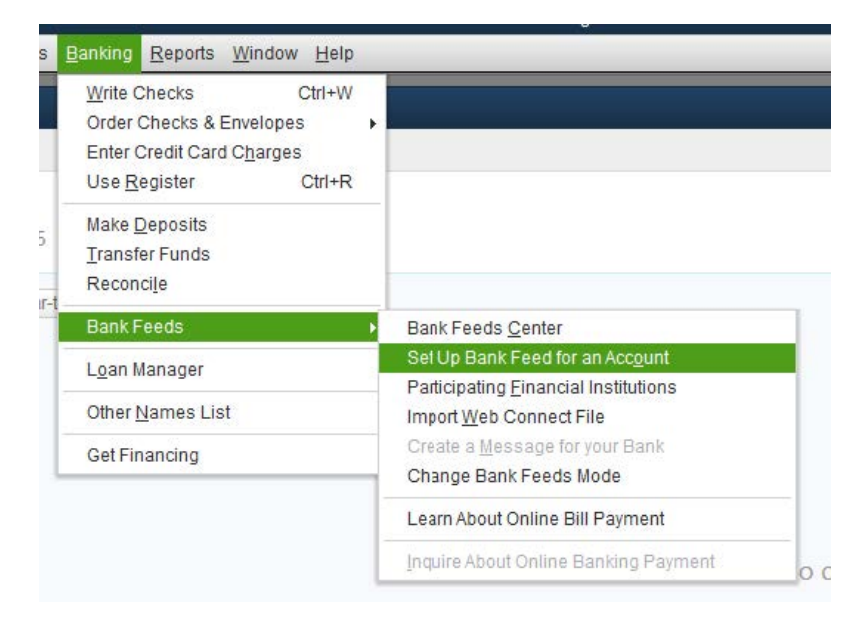

2. Type in "Pegasus Bank" under "Enter your bank's name." Then select "Pegasus Bank-Consumer" (this is for Personal/Small Business users).

| ⊇ Bani                                                                                            | k Feed Setup 🗙                                                                                                    |
|---------------------------------------------------------------------------------------------------|----------------------------------------------------------------------------------------------------|
| Step 1: Find your bank                                                                            | 0 2 3 4<br>FIND CONNECT LINK DONE                                                                                                    |
| Enter your bank's name<br>Pegasus Band<br>Examples: Bank of America, Citibank, American Express.  | Or choose from<br>these popular banks                                                                                                    |
| Matching Results<br>Pegasus Bank - TX<br>Pegasus Bank Business Banking<br>Pegasus Bank - Consumer | Bank of America-All Other States<br>Chase<br>Fidelity Bank<br>U.S. Bank FM Direct Connect<br>JPMorgan Chase Bank<br>Wells Fargo Bank<br>Capital One Card Services<br>Citi Cards<br>Discover Card<br>American Express |
| Showing 1-3 of 3                                                                                  |                                                                                                    |
|                                                                                                   |                                                                                                    |

3. Enter "Username" that you would log in to your Pegasus Bank Account. Next enter the "Direct Connect Password."

|                                                                 | Bank Feed Setup          | ×                                                                                                    |
|-----------------------------------------------------------------|--------------------------|----------------------------------------------------------------------------------------------------|
| Step 2: Connec<br>QuickBooks<br>No fees apply.                  | t Pegasus Bank- Consumer | to FIND CONNECT LINK DONE                                                                                                    |
| Username For your account<br>johndoe<br>Direct Connect Password | For your account         | Conception   Bernie provide by<br>Chrowe persons banked alles conception   Conception   Con |
| How does QuickBooks protect my                                  | financial information?   | Back Connect                                                                                                    |

4. QuickBooks will retrieve a list of accounts available for you to download then select the account you want to download and follow the remaining on-screen instructions.

| Ba                                                                        | ank Feed Setup                                       | × |
|---------------------------------------------------------------------------|------------------------------------------------------|---|
| Step 3: Link your accounts                                                | FIND CONNECT LINK DONE                               |   |
| YOUR BANKACCOUNTS<br>Checking Account-xxxxx (XXXXX                        | QUICKBOOKS ACCOUNTS<br>Select existing or create new |   |
|                                                                           |                                                      |   |
| Service provided by<br>http://www.pegasusbankdallas.com<br>1-866-714-5776 |                                                      |   |
|                                                                           | Back Connect                                         |   |

5. **Success!** You have completed adding your Pegasus Bank Accounts to QuickBooks.

|                                                                           | Bank Feed Setup               |                                                                                              |         |      |             |  |
|---------------------------------------------------------------------------|-------------------------------|----------------------------------------------------------------------------------------------|---------|------|-------------|--|
| Success!                                                                  |                               | FIND                                                                                         | CONNECT | LINK | - 4<br>DONE |  |
| Your Pegasus Bank- Consumer accounts have been added to QuickBooks        |                               |                                                                                              |         |      |             |  |
| YOUR BANK ACCOUNTS                                                        | QUICKBOOKS ACCOUNTS           |                                                                                              | STATUS  |      |             |  |
| Checking Account-xxxxx                                                    | Checking at Pegasus Bank - TX |                                                                                              | Added   |      |             |  |
|                                                                           |                               |                                                                                              |         |      |             |  |
| Service provided by<br>http://www.pegasusbankdallas.com<br>1-866-714-5776 |                               | WHAT'S NEXT?<br>Add accounts from another bank<br>Download your transactions from Bank Feeds |         |      |             |  |
|                                                                           |                               |                                                                                              |         | Clo  | ose         |  |